# ᲛᲐᲠᲗᲙᲣᲗᲮᲔᲓᲘᲡ (Rectangle) ᲐᲒᲔᲑᲐ ᲗᲐᲜᲐᲛᲔᲓᲠᲝᲕᲔ ᲙᲝᲛᲞᲘᲣᲢᲔᲠᲣᲚᲘ ᲞᲠᲝᲑᲠᲐᲛᲘᲡ ᲒᲐᲛᲝᲧᲔᲜᲔᲑᲘᲗ

ნანა ნოზაძე, გოჩა ჩიტაიშვილი, ქეთევან ჭკუასელი,

საქართველოს ტექნიკური უნივერსიტეტი

## რეზიუმე

განიხილება პოპულარული საინჟინრო პროგრამული პაკეტის AutoCAD გამოყენების საკითხები. თანამედროვე ეტაპზე პროგრამას შეუძლია განახორციელოს კომპლექსური სამგანზომილებიანი მოდელირება, მათ შორის საერთო ფორმების, სამგანზომილებიანი ზედაპირების მოდელების შექმნა და რედაქტირება. შემოთავაზებულია რიგი საინჟინრო ამოცანების გადაწყვეტის საკითხები ამ ინსტრუმენტის საფუძველზე.

საკვანძო სიტყვები: პროგრამული პაკეტი. AutoCAD. სამგანზომილებიანი მოდელირება.

### 1. შესავალი

AutoCAD – ს გააჩნია ბევრი შესანიშნავი ხელსაწყო, რომელებიც ზრდის მომხმარებლის პროდუქტიულობას, ჩვენ უნდა გამოვიყენოთ ისინი, მაგრამ მხედველობიდან არ უნდა გამოგიკრჩეს ბრძანებების შეყვანის ძირითადი ელემენტები. განსაკუთრებით სამგანზომილებიან სივრცეში (3D Modeling-ში) მუშაობის დროს, მონაცემების ხელით შეყვანა შეუცვლელია.

განვიხილოთ მაგალითი: გავხსნათ ახალი ფურცელი (ნახ.1) სწრაფი რეაგირების პანელი Quick Access Toolbar  $\Rightarrow$  New  $\Rightarrow$  acad.dwt (იმპერიული სისტემისათვის) ან acadiso.dwt (მეტრული სისტემისათვის)  $\Rightarrow$  Open. ავაგოთ კვადრატი აბსოლუტური კოორდინატებით A(10,10), B(30,10), C(30,30), D(10,30).

 $L \Rightarrow (10,10) \Rightarrow Enter (Space) \Rightarrow (30,10) \Rightarrow Enter (Space) \Rightarrow (30320) \Rightarrow Enter (Space) \Rightarrow (10,30) \Rightarrow Enter (Space) \Rightarrow C \Rightarrow Enter (Space).$ 

ახლა ავაგოთ იგივე კვადრატი **Rectangle** ბრძანების საშუალებით  $Tabs \Rightarrow$  Home  $\Rightarrow$  Ribbon  $\Rightarrow$  Draw  $\Rightarrow$  Rectangle  $\Rightarrow$  (70,10)  $\Rightarrow$  Enter (Space)  $\Rightarrow$  @ (20,20)  $\Rightarrow$  Enter (Space). ამ ბოლო შემთხვევაში, პირველი წერტილის ასაგებად E(70,10) გამოვიყენეთ აბსოლუტური კოორდინატები, ხოლო მეორე F@(20,20) წერტილის ასაგებად ფარდობითი (ნახ.2). როგორც ვხედავთ ეს უკანასკნელი მეთოდი გაცილებით სწრაფია ვიდრე პირველი, რადგან ოთხი დამოუკიდებელი ობიექტის ნაცვლად (მონაკვეთი) ავაგეთ მხოლოდ ორი წერტილი ანუ ერთი ობიექტი.

ავაგოთ მართკუთხედი ბრძანებით მართკუთხედი Rectangl.

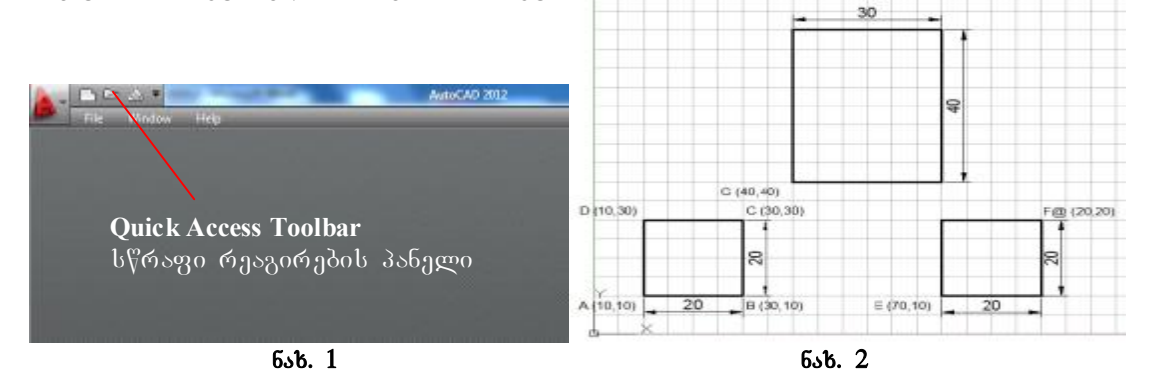

 $Tabs \Rightarrow Home \Rightarrow Ribbon \Rightarrow Draw \Rightarrow Rectangle \Rightarrow (40,40) \Rightarrow Enter (Space) ბრძანებების$ სტრიქონში Command line გამოჩნდება შემდეგი მითითება: Specify other corner point or[Area/Dimensions/Rotation]: შეარჩიეთ სხვა (შემდეგი) კუთხის წერტილი ან[ფართი/ზომები/მობრუნება]: ავაგოთ მართკუთხედი გვერდების ზომების მიხედვით, ბრძანებათა $სტრიქონში ავკრიფოთ D (Dimensions) <math>\Rightarrow$  მართკუთხედის სიგრძედ მივუთითოთ 30  $\Rightarrow$  Enter

(Space) ხოლო სიგანედ მივუთითით 40 ერთეული  $40 \Rightarrow$  Enter (Space) და თაგუნას მარცხენა ღილაკი დავაწკაპუნოთ მართკუთხედის იმ მხარეს, რომელ მხარესაც გვინდა მისი დახაზვა.

 $Tabs \Rightarrow Home \Rightarrow Ribbon \Rightarrow Draw \Rightarrow Rectangle \Rightarrow (40,40) \Rightarrow Enter (Space) \Rightarrow D \Rightarrow$ 

## Enter (Space) $\Rightarrow$ 30 $\Rightarrow$ Enter (Space) $\Rightarrow$ 40 $\Rightarrow$ Enter (Space)

შემდეგ კი თაგუს მარცხენა ღილაკი დავაწკაპუნოთ მართკუთხედის იმ მხარეს, რომელ მხარესაც გვინდა მისი დახაზვა. აქვე აღვნიშნოთ, რომ მართკუთხედის აგების დროს, როდესაც გამოვიძახებთ ხელსაწყოს **Rectangle** (მართკუთხედი)

 $Tabs \Rightarrow Home \Rightarrow Ribbon \Rightarrow Draw \Rightarrow Rectangle \mathfrak{G} Rec \Rightarrow Enter$ 

პროგრამა მოქვცემს შემდეგ მითითებას Specify first corner point or [Chamfer/Elevation/ Fillet/Thickness/Width]: (მიუთითე პირველი კუთხე ან [ნაზოლი/სიმაღლე/შეუღლება/ სისქე/სიგანე]:) ამ ოპციების მეშვეობით პირველი კუთხის შერჩევამდე შეგვიძლია მივუთითოთ, თუ როგორი მართკუთხედი გვინდა დავხაზოთ:

• C-ს (Chamfer, ნაზოლი) მითითების შემთხვევაში დაიხაზება მართკუთხედი, რომელსაც კუთხეებში ექნება ჩამოჭრილი ჩვენს მიერ მითითებული ზომის ნაზოლი,

• E-ს (Elevation, სიმაღლე) მითითების შემთხვევაში დაიხაზება მართკუთხედი რომელიც XOY სიბრტყიდან ჩვენს მიერ მითითებული მანძილით იქნება დაშორებული,

• F-ის (Fillet, შეუღლება) მითითების შემთხვევაში დაიხაზება მართკუთხედი, რომლის კუთხეებიც შეუღლდება ჩვენს მიერ მითითებული რადიუსით,

• T-ს (Thickness, სისქე) მითითების შემთხვევაში დაიხაზება ჩვენს მიერ მითითებული სისქის მართკუთხედი,

• W-ს (Width, სიგანე) მითითების შემთხვევაში დაიხაზება ჩვენს მიერ მითითებული სიგანის მართკუთხედი.

# 2. ძირითადი ნაწილი

განვიხილოთ მართკუთხედის აგების სხვადასხვა ვარიანტები (ნახ.3):

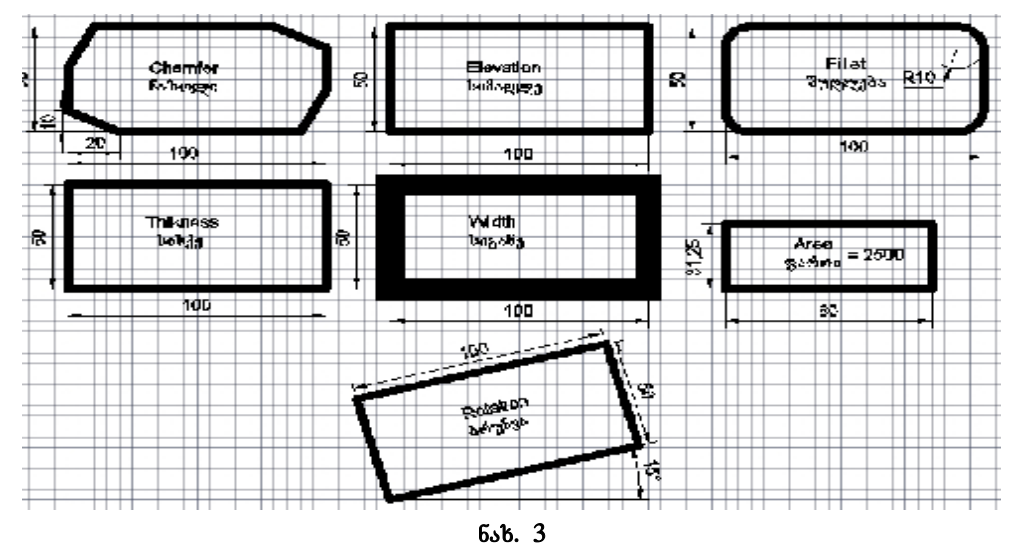

#### 1. Chamfer (ნაზოლი)

 $Tabs \Rightarrow Home \Rightarrow Ribbon \Rightarrow Draw \Rightarrow Rectangle {}_{56} Rec \Rightarrow Enter$ 

ბრძანებების სტრიქონში გამოჩნდება შემდეგი მითითება Specify first corner point or [Chamfer/Elevation/Fillet/Thickness/Width]: c (მიუთითე პირველი კუთხე ან [ნაზოლი/სიმაღლე/შეუღლება/სისქე/სიგანე]:) ამ ოპციების მეშვეობით პირველი კუთხის შერჩევამდე შეგვიძლია მივუთითოთ, თუ როგორი მართკუთხედი გვინდა დავხაზოთ: დავხაზოთ მართკუთხედი ნაზოლებით ამიტომ მივუთითოთ  $C \Rightarrow$  Enter შემდეგი მითითება იქნება Specify first chamfer distance for rectangles <0.0000>: 10 (შეარჩიე პირველი მანძილი მართკუთხედის ნაზოლისათვის<0.0000>:) მივუთითოთ 10  $\Rightarrow$  Enter, შემდეგ პროგრამა მოგვთხოვს Specify

second chamfer distance for rectangles <10.0000>: 20 (შეარჩიე მეორე მანძილი მართკუთხედის ნაზოლისათვის<10.0000>:) მივუთითოთ 20 ⇒ Enter შემდეგი მითითება Specify first corner point or [Chamfer/Elevation/Fillet/Thickness/ Width]: (მიუთითე პირველი კუთხე ან [ნაზოლი/სიმაღლე/შეუღლება/სისქე/სიგანე]:) დავაწკაპუნოთ მართკუთხედის წვეროს პირველი წერტილის მდებარეობის ადგოლზე შემდეგი მითითება იქნება Specify other corner point or [Area/Dimensions/Rotation]: (შეარჩიე შემდეგი კუთხე ან

[ფართი/ზომები/მობრუნება]:) მივუთითოთ  $\mathbf{D} \Rightarrow \mathbf{Enter}$  შემდეგი მითითება იქნება Specify length for rectangles <0.0000>: 100 (შეარჩიე სიგრძე მართკუთხედისათვის<0.0000>:) მართკუთხედის გვერდის სიგრძედ მივუთითოთ 100 ერთეული 100  $\Rightarrow$  Enter Specify width for rectangles <0.0000>: 50 (შეარჩიე სიგანე მართკუთხედისათვის<0.0000>:) მივუთითოთ 50  $\Rightarrow$  Enter შემდეგ კი თაგუნას მარცხენა ღილაკი დავაწკაპუნოთ მართკუთხედის იმ მხარეს, რომელ მხარესაც გვინდა მისი დახაზვა.

2. Elevation (სიმაღლე)

**3. Fillet** (შეუღლება)

 $Tabs \Rightarrow$  Home  $\Rightarrow$   $Ribbon \Rightarrow$  Draw  $\Rightarrow$  Rectangle 35 Rec  $\Rightarrow$  Enter  $\Rightarrow$  Specify first corner point or [Chamfer/Elevation/Fillet/Thickness/Width]:  $_{33}$ რიფოთ t  $\Rightarrow$  Enter  $\Rightarrow$  Specify thickness for rectangles <0.0000>:  $_{303}$ უთითოთ 10  $\Rightarrow$  Enter  $\Rightarrow$  Specify first corner point or [Chamfer/Elevation/Fillet/Thickness/Width]:  $_{303}$ უთითოთ  $_{356}$ თკუთხედის წვეროს პირველი წერტილი  $\Rightarrow$  Specify other corner point or [Area/Dimensions/Rotation]:  $_{33}$ რიფოთ d  $\Rightarrow$  Enter  $\Rightarrow$  Specify length for rectangles <0.0000>:  $_{303}$ უთითოთ 100  $\Rightarrow$  Enter  $\Rightarrow$  Specify width for rectangles <0.0000>:  $_{303}$ უთითოთ 50  $\Rightarrow$  Enter  $\Rightarrow$  თაგუნას  $_{356}$  სარცხენა ლილაკი დავაწკაპუნოთ  $_{356}$ თკუთხედის იმ  $_{356}$ ტს, რომელ  $_{356}$ ტსაც  $_{330}$ ინდა  $_{304}$  სარცხენა

5. Width (სიგანე)

 $Tabs \Rightarrow$  Home  $\Rightarrow$   $Ribbon \Rightarrow$  Draw  $\Rightarrow$  Rectangle s5 Rec  $\Rightarrow$  Enter  $\Rightarrow$  Specify first corner point or [Chamfer/Elevation/Fillet/Thickness/Width]: s33603900 w  $\Rightarrow$  Enter  $\Rightarrow$  Specify line width for rectangles <0.0000>: a039000000 10  $\Rightarrow$  Enter  $\Rightarrow$  Specify first corner point or [Chamfer/Elevation/Fillet/Thickness/Width]: a039000000 as6039000 bs6039000 bs6039000  $\Rightarrow$  Specify other corner point or [Area/Dimensions/Rotation]: s336039000 d  $\Rightarrow$  Enter  $\Rightarrow$  Specify length for rectangles <0.0000>: a0390000000 100  $\Rightarrow$  Enter  $\Rightarrow$  Specify width for rectangles <0.0000>: მივუთითოთ 50  $\Rightarrow$  Enter  $\Rightarrow$  თაგუნას მარცხენა ღილაკი დავაწკაპუნოთ მართკუთხედის იმ მხარეს, რომელ მხარესაც გვინდა მისი დახაზვა.

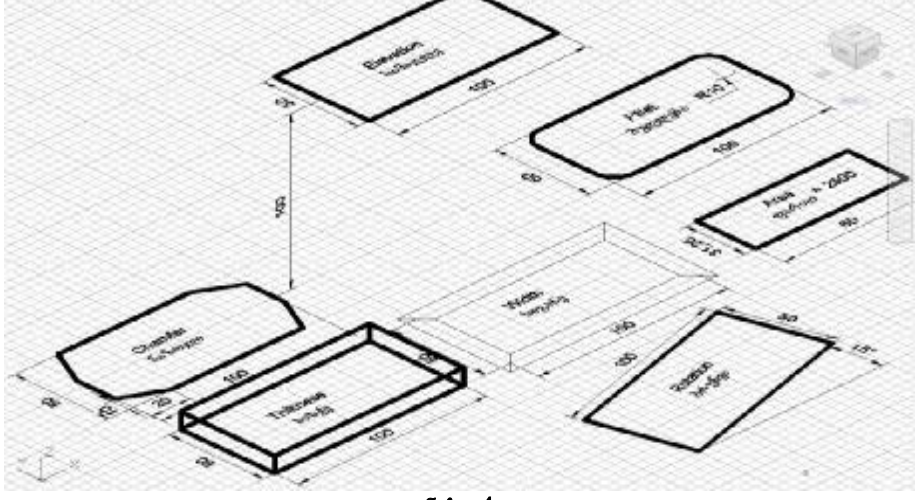

ნაზ. 4

მართკუთხედის აგების დროს ზემოთ განხილულ შემთხვევებში ვიყენებდით ფუნქციას **d** (Dimensions ზომები). აქვე არის შესაძლებელი მივუთითოთ (Area ფართი). და (Rotation მობრუნება). ყველა ეს მაგალითი განხილულია მე-3 და მე-4 ნახაზებზე.

# ლიტერატურა:

1. Gindis E. Up and Running with AutoCAD<sup>®</sup> 2012 2D Drawing and Modeling Academic Press is an imprint of Elsevier 225 Wyman Street, Waltham, MA 02451, USA The Boulevard, Langford Lane, Kidlington, Oxford, OX5 1GB, UK. Copyright © 2012 Elsevier Inc. All rights reserved. Printed in the United States of America.

**2.** Finkelstein E. AutoCAD<sup>®</sup> 2012 & AutoCAD LT<sup>®</sup> 2012 Bible Published by Wiley Publishing, Inc. 10475 Crosspoint Boulevard Indianapolis, In 46256

**3.** Byrnes D. AutoCAD<sup>®</sup> 2012 FOR DUMMIES<sup>®</sup> Published by Wiley Publishing, Inc. 111 River Wt. Hoboken, NJ 07030-5774 Copyright © 2011 Wiley Publishing, Inc., Indianapolis, Indiana Published simultaneously in Canada

#### CONSTRUCTION OF RECTANGLE BY USE OF MODERN COMPUTER PROGRAMM

Nana Nozadze, Gocha Chitaishvili, Ketevan Chkuaseli

Georgian Technical University

## Summary

AutoCAD is one of the most popular engineering software packages. At the current stage, the program can perform complex three-dimensional modeling, including the creation and editing of common shapes, models of three-dimensional surfaces. It can be of great service to individuals interested in engineering.

### ПОСТРОЕНИЕ ПРЯМОУГОЛЬНИКА С ИСПОЛЬЗОВАНИЕМ СОВРЕМЕННОЙ КОМПЬЮТЕРНОЙ ПРОГРАММОЙ

Нана Нозадзе, Гоча Читаишвили, Кетеван Чкуасели

Грузинский Технический Университет

### Резюме

Рассматриваются вопросы использования наиболее популярного инженерного программного пакета **AutoCAD**. На современном этапе программа может осуществлять комплексное трехмерное моделирование, в том числе создание и редактирование общих форм, моделей трехмерных поверхностей. Предлагается ряд вопросов по решению инженерных задач с помощью этого инструмента.